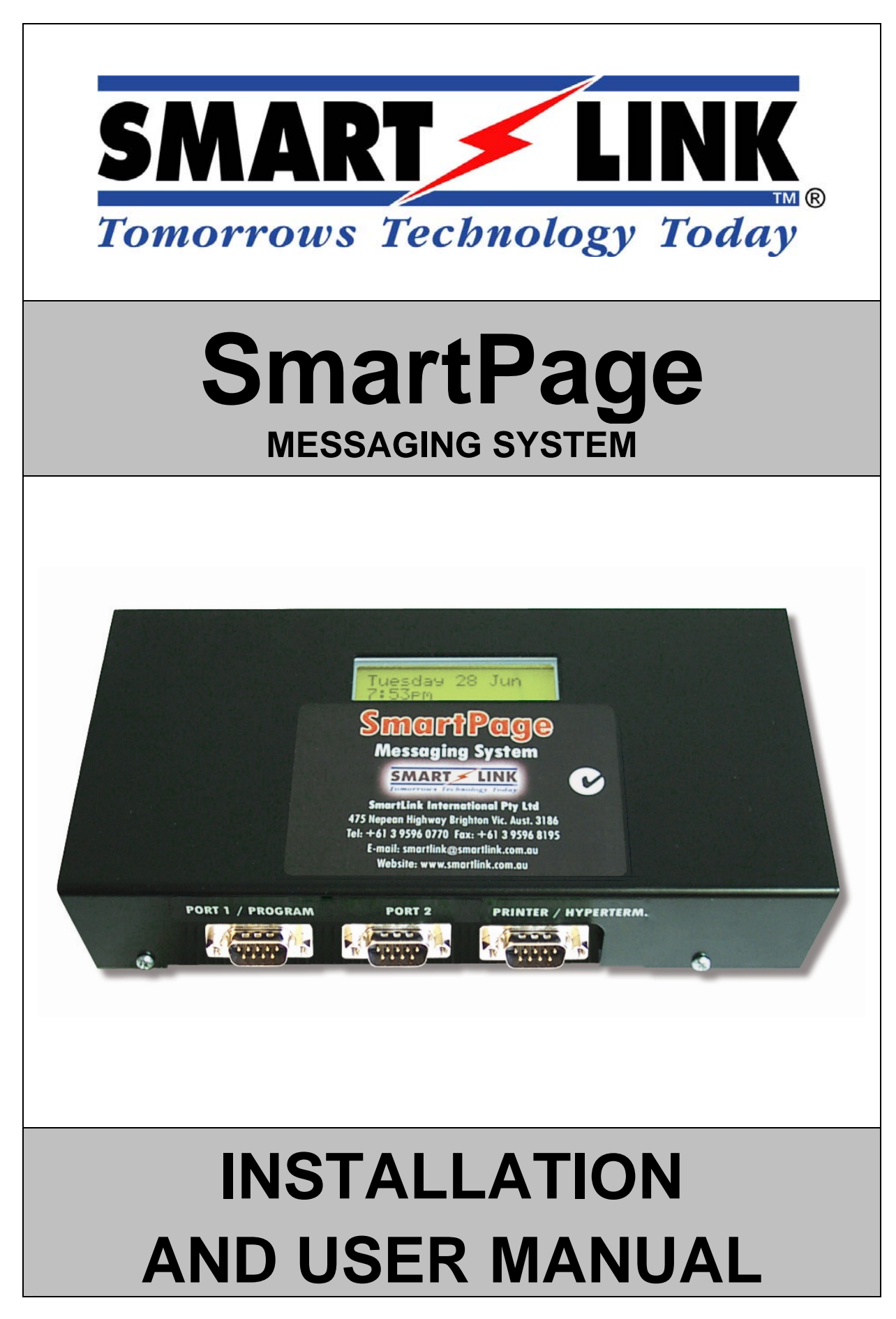

SmartPage Installation and User Manual v1.2.doc

# 1. Contents

| 1. | Contents                                                           | 1      |
|----|--------------------------------------------------------------------|--------|
| 2. | Overview                                                           | 2      |
|    | Introduction                                                       | 2      |
|    | Equipment List                                                     | 2      |
|    | Power Supply                                                       | 2<br>2 |
| 3. | Hardware Setup                                                     | 3      |
|    | Basic System Configuration                                         | 3      |
|    | Setting up the Ports                                               | . 3    |
|    | PCB Layout                                                         | 4      |
|    | Paging Transmitter Wiring Diagram                                  | 5      |
|    | Transmitter Pin Outs                                               | . 5    |
|    | Setting up the Transmitter in SmartPage Software                   | . 5    |
|    | Setting up the Hyper Terminal for Data Logging                     | 5      |
| 4. | SmartPage Software Installation                                    | 6      |
|    | SmartPage Software Installation                                    | 6      |
| 5. | Registering SmartPage Software                                     | 8      |
|    | Registering SmartPage Software                                     | 8      |
| 6. | SmartPage Software Setup 1                                         | 0      |
|    | Starting a New File (SmartPage Database)                           | 10     |
|    | Loading and Saving Files (SmartPage Database)                      | 11     |
|    | Establishing Communication with the Hardware                       | 12     |
|    | Read, Write and Time/Date functions (SmartPage Database)           | 13     |
|    | Groups Setup (Create/Edit Groups and Group Names)                  | 14     |
|    | Resets Setup (Reset Pagers)                                        | 15     |
|    | Date Display Setup (Sends Date to Cap Codes at Midnight)           | 16     |
|    | Zones Setup (Zone 1 - 8 Descriptions)                              | 1/     |
|    | Cliente Setup (Alert Cadence, Receiver Settings & Special Options) | 10     |
|    | Clients Setup (New / Euli Clients)                                 | 19     |
|    | Clients Setup (Print Clients)                                      | 20     |
|    |                                                                    |        |

## 2. Overview

#### Introduction

The **SmartPage** messaging unit is a compact, stand alone direct **paging** and **messaging** solution. Once programmed, the SmartPage unit can process and page alarms from any two of **SmartLink's Telephone based**, **Wireless** or **Hardwired** systems. The unit also incorporates a printer port for direct connection to most serial printers or any computer running Hyper Terminal for the purpose of **event logging**. Other powerful features of the SmartPage system include **Grouping** of pagers, setting up of **Escalations**, and **Repeat paging** with numerous CAP codes.

### **Equipment List**

A SmartPage Messaging System consists of the following equipment:

- SmartPage Unit (Note: POCSAG transmitter not included)
- Windows Programming Software
- Programming Cable (Null Modem DB9 to DB9 Female)
- 12V DC 2Amp Regulated Plug Pack
- Installation and User Manual

### **Programming Software**

The SmartPage unit needs to be configured with the Software that is provided. The software is an integral part of the SmartPage System and enables the user to change settings and Maintain the list of clients that are in the SmartPage unit. The software will need to be installed on a **WIN2000 or WIN XP** system. Once installed it will need to be registered with SmartLink to become operational. The registration process will involve contacting SmartLink and obtaining a **Registration Number** which will activate the Software.

#### **Power Supply**

The SmartPage Messaging system comes with a 12Volt DC 2Amp Regulated plug pack. The quiescent current drawn by the SmartPage unit is approximately 100mA.

## **Basic System Configuration**

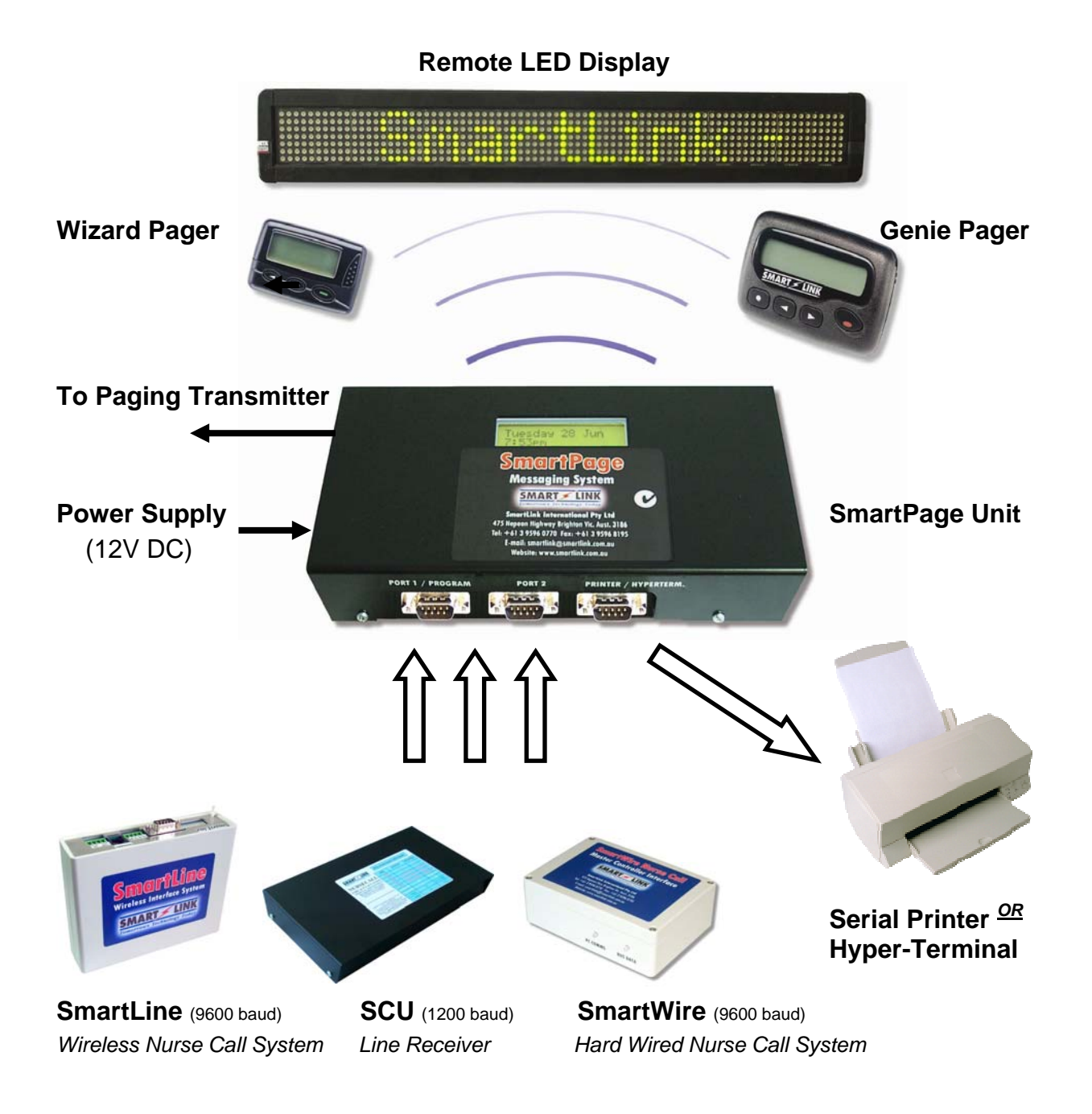

## Setting up the Ports

Refer to **Options Setup** menu under Software Settings.

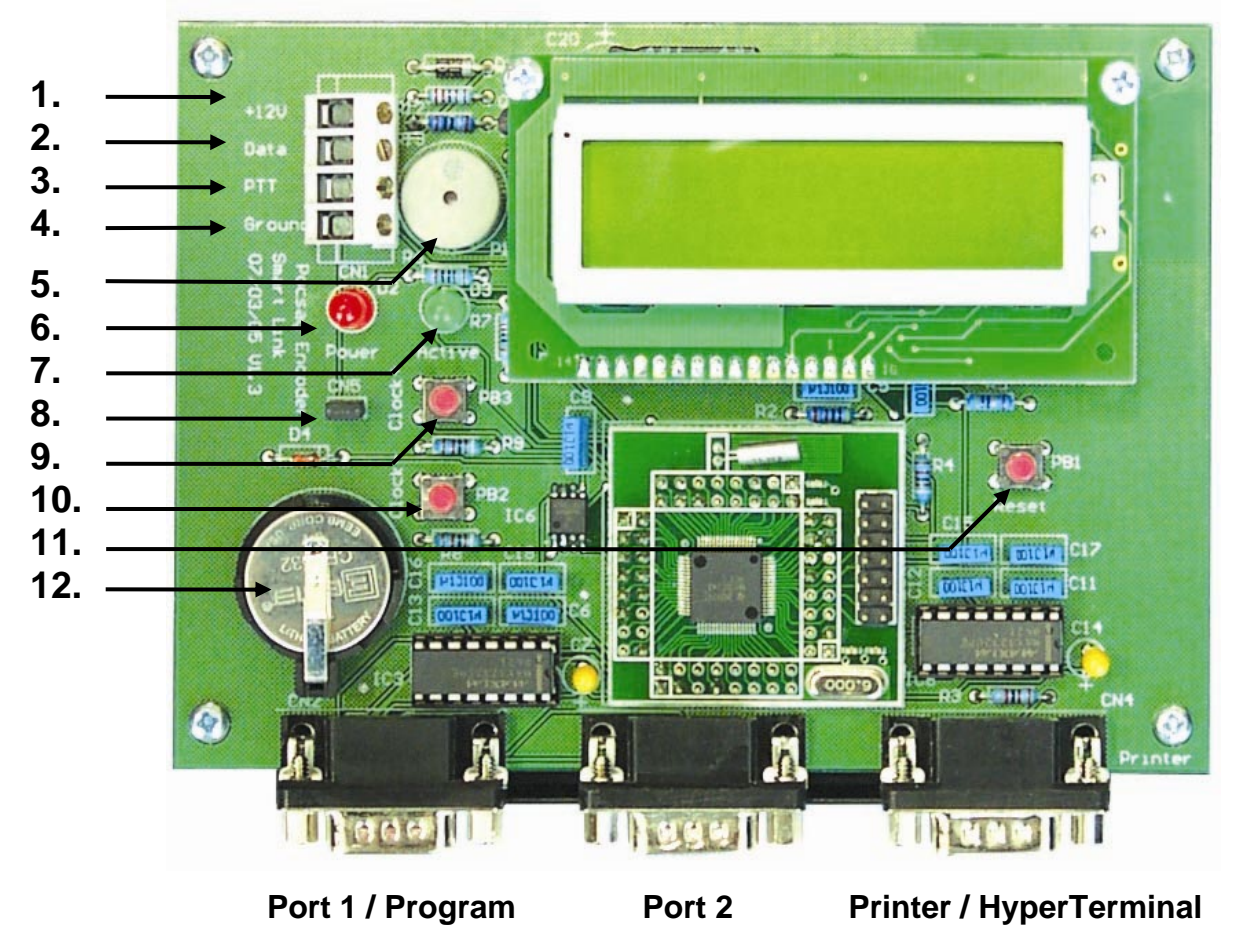

Top View of SmartPage Printed Circuit Board

1. +12V DC supply (quiescent current drawn is approx 100mA)

- 2. Data connector for POCSAG transmitter
- 3. PTT connector for POCSAG transmitter
- 4. Ground connection for power supply and POCSAG transmitter
- 5. Buzzer
- 6. Power ON LED
- 7. Activity LED
- 8. Buzzer Enable jumper (speaker is ON when jumper present)
- 9. Clock Adjustment + Button
- 10. Clock Adjustment Button
- 11. Power Reset Button
- 3V Lithium Battery (CR2032) to backup Date and Time WARNING: Remove Battery TAB to Enable Clock Backup.

SmartPage provides the ability to send messages to **local area pagers** using a **POCSAG** transmitter. A transmitter provided by SmartLink may be plugged directly to the DB25 Male connector attached to the SmartPage unit.

**Note:** If using any other brand of POCSAG transmitter, the connection can be made directly to the SmartPage via the terminal block found on the PCB (see PCB layout).

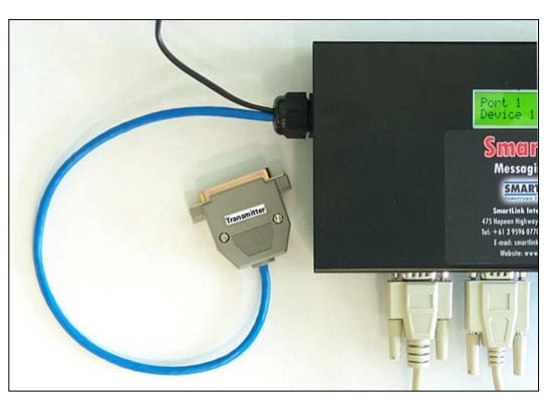

#### Transmitter Pin Outs

| SmartPage Unit     | DB25 Male      | MAXON | Intelpage 5W | PT400 | PT500 |
|--------------------|----------------|-------|--------------|-------|-------|
| Transmitter Pins   | Connector      | DB9   | RJ45         | DB15  | DB9   |
| Data (POCSAG)      | 4 (Orange)     | 9     | 6            | 13    | 5     |
| PTT (Push to Talk) | 20 (Blue)      | 3     | 4            | 5     | 3     |
| Ground             | 7 (White/Blue) | 4     | 5            | 1     | 6     |

**Warning:** As the **transmitter** is a source of considerable **RF energy**, you should ensure that it is not located within **3 meters** of any electronics equipment to prevent interference.

#### Setting up the Transmitter in SmartPage Software

Refer to Options Setup menu under SmartPage Software Setup.

### Setting up the Hyper Terminal for Data Logging

COM Port Properties Screen as shown below.

Baud rate:1200Data bits:8Parity:NoneStop bits:1Flow Control:Hardware

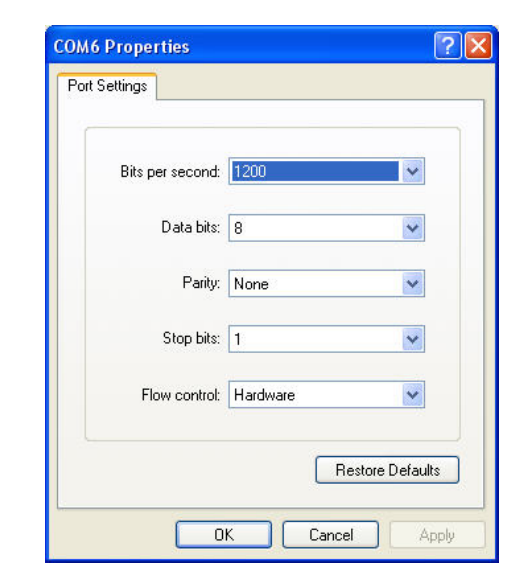

## 4. SmartPage Software Installation

#### **SmartPage Software Installation**

# Note: The SmartPage Software will only operate on a WIN2000 or WIN XP system.

Insert the SmartPage Software Installation CD in the CD-ROM drive. Make sure that no other programs are running.

The auto-run screen will startup as shown below. Click the **OK** Button to continue.

**NOTE:** If the auto-run screen does not start up, browse the contents of the CD-ROM drive containing the SmartPage Installation CD using Windows Explorer or My Computer and double click setup.exe

| <del>//</del> SmartPa              | ge V1.0 Setup                                                        |                                                                               | ×  |
|------------------------------------|----------------------------------------------------------------------|-------------------------------------------------------------------------------|----|
| 2                                  | Welcome to the SmartPage                                             | e V1.0 installation program.                                                  |    |
| Setup ca<br>Before pr<br>be runnin | nnot install system files or upo<br>oceeding, we recommend tha<br>g. | date shared files if they are in use,<br>at you close any applications you ma | зу |
|                                    | ОК                                                                   | Exit Setup                                                                    |    |

Click on the PC Icon Button as shown below to continue.

I

| 🔀 Smarti 'a  | nge V1.0 Setup                                                                                                    | × |
|--------------|----------------------------------------------------------------------------------------------------|---|
| Begin the in | Installation by clicking the button below.  Click this button to install SmartPage V1.0 software to the specified destination directory. |   |
| C:\Program   | n Files\Pocsag Encoder\                                                                                                    |   |
|              | E <u>x</u> it Setup                                                                                                    |   |

Click the **Continue** Button as shown below to continue.

| 🛃 SmartPage V1.0 - Choose Program Group 🛛 🛛 💈                                                                                                    | <        |
|----------------------------------------------------------------------------------------------------|----------|
| Setup will add items to the group shown in the Program Group box.<br>You can enter a new group name or select one from the Existing<br>Groups list.<br>Program Group:<br>SmartPage V1.0 |          |
| Existing Groups:<br>Accessories<br>GetRight<br>Multimedia<br>Patient ProfilerV1.2<br>Report Viewer                                                                                      |          |
| SmartPage V1.0<br>Startup<br>VirtualRS232Keypad<br>VitalCall<br>WinRAR                                                                                                    |          |
| <u>Continue</u> Cancel                                                                                                    | 14.<br>1 |

Click the  $\mathbf{OK}$  Button as shown below to complete the SmartPage Software installation.

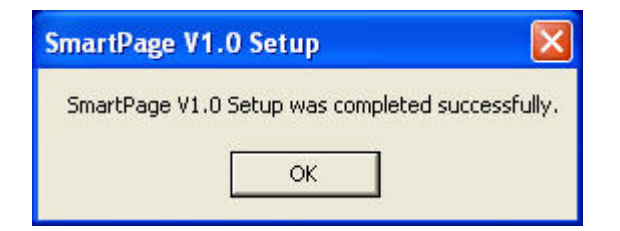

**NOTE: Restart** the PC to let the changes take effect.

# 5. Registering SmartPage Software

### **Registering SmartPage Software**

**NOTE:** Once the SmartPage Software is installed, you must contact your dealer for the **Registration Number**. None of the features of the software are operational until the Registration number has been entered.

To begin the registration process, click on the SmartPage **Registration** Button as shown below.

| SmartPage Messaging System Settings - New File        | ×        |
|-------------------------------------------------------|----------|
| File Groups Resets Date Display Zones Options Clients |          |
|                                                       | 2        |
| New Create New File                                   |          |
| Load From File                                        |          |
| Save Settings to File                                 |          |
| Read Configuration Data from Device                   |          |
| Write Write Configuration Data to Device              |          |
| Time/Date Send Time and Date to Device                |          |
| SMART LINK Registration                               |          |
| Tomorrows Technology Today Visit www.smartlink.com.a  | <u>u</u> |

SmartPage **Registration Number** Screen will startup as shown below.

Contact your dealer for the Registration Number and provide them with your **12 digit** Serial Number. They will provide you with a **Registration number**.

After entering the Registration number provided by your dealer Click **Register** Button.

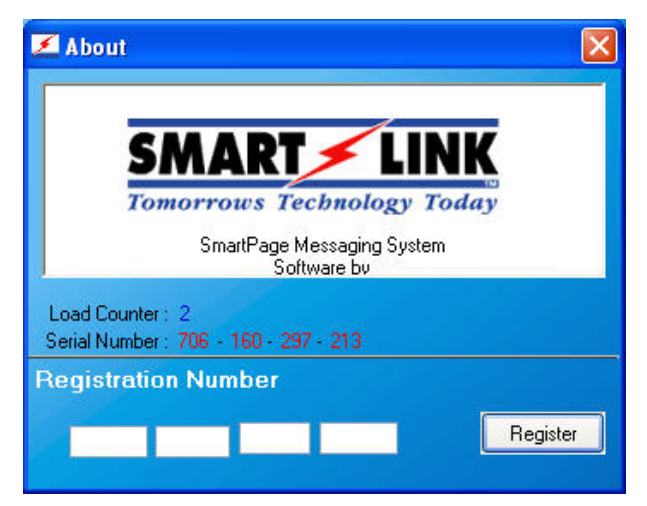

| Pocs | ag Encode     | r 🔀     |
|------|---------------|---------|
| Reg  | istration Acc | epted!! |
| i    | ОК            |         |
|      |               | -       |

Now you are in the SmartPage Software Main Menu Screen as shown below. You will also notice that the **Registration** Button has now changed to **About** Button.

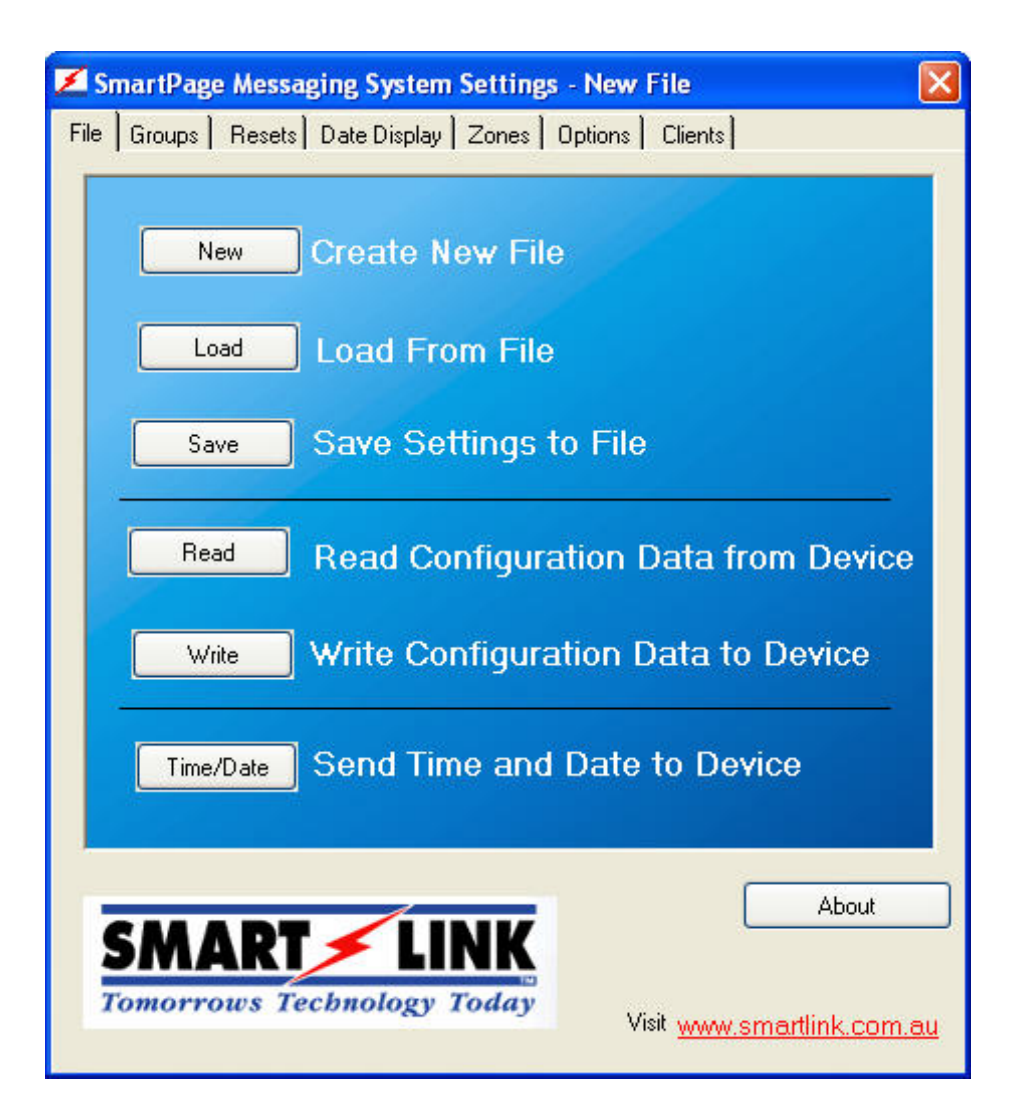

## 6. SmartPage Software Setup

## Starting a New File (SmartPage Database)

SmartPage Settings main File Menu Screen is displayed as shown below.

| 🗾 s  | nartPage Messaging System Settings - New File                                               | ×       |
|------|---------------------------------------------------------------------------------------------|---------|
| File | Groups Resets Date Display Zones Options Clients                                            |         |
|      | New Create New File                                                                         |         |
|      | Load From File                                                                              |         |
|      | Save Settings to File                                                                       |         |
|      | Read Configuration Data from Device                                                         |         |
|      | Write Configuration Data to Device                                                          |         |
|      | Time/Date Send Time and Date to Device                                                      |         |
|      | About<br>SMART LINK<br><i>omorrows Technology Today</i><br>Visit <u>www.smartlink.com.e</u> | <u></u> |

Click on **New** under the **File** Menu and the **New Filename** Window is displayed as shown below. Type in the desired **File name** and click **OK** Button when finished. This will create a filename that the current settings will be stored in.

| 📕 New Encoder Filenan                                                   | e                      |              |
|-------------------------------------------------------------------------|------------------------|--------------|
| Drives:<br>C:<br>Directories:<br>C(<br>Program Files<br>Procsag Encoder | ▼         New File.pe1 |              |
| File name:<br>New File                                                  |                        | OK<br>Cancel |

Click on **Load** under the **File** Menu and the **Load Settings** Window is displayed as shown below. Select the desired file from the right window and click the **Open** Button. The settings stored in the file will be uploaded into the program.

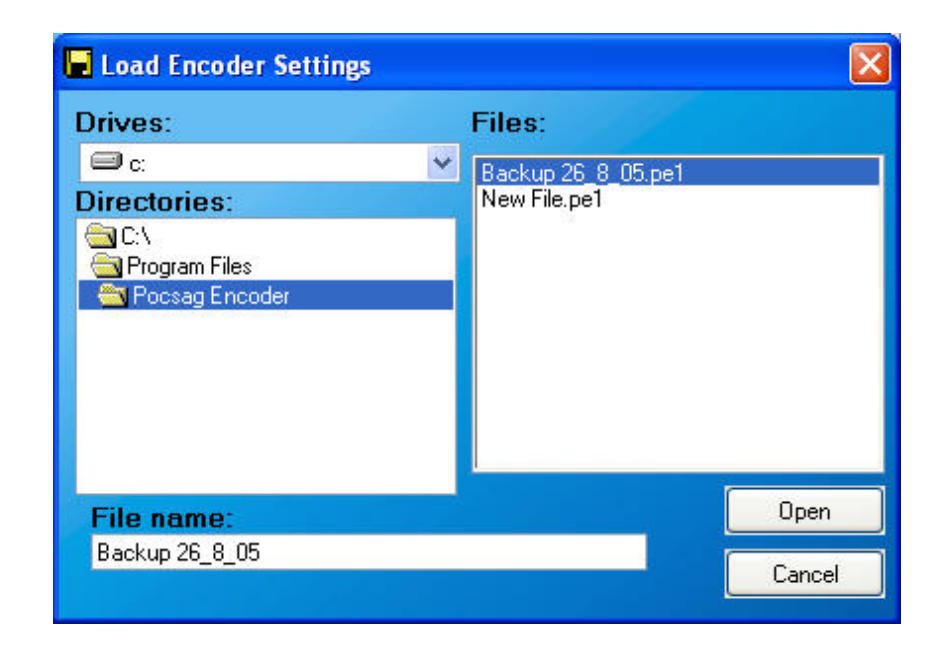

To save any changes that have been made to a file that has been newly created or loaded simply click on the **Save** Button under the **File** Menu to save the settings to the file. Once the file is saved a confirmation window will be displayed, as shown below. Click the **OK** Button to continue.

| File Saved 🛛 🔀                                                       |
|----------------------------------------------------------------------|
| File Saved -<br>C:\Program Files\Pocsag Encoder\Backup 26_8_05<br>OK |

#### **Establishing Communication with the Hardware**

To enable the use of the **Read**, **Write** and **Time/Date** functions the SmartPage unit must be connected to the PC running the SmartPage software via a **serial DB9 connector**. The serial connector <u>must be</u> connected to PORT 1 of the SmartPage.

To select an available **COM Port** on the PC, simply **right** click anywhere on the **blue** Menu window and a list of COM ports will appear. Proceed to select the appropriate COM Port by clicking on it. Once selected, a small tick will appear next to the COM port indicating that it has been selected.

| 🗾 SmartPage Messaging System Settings - New File  |                         |
|---------------------------------------------------|-------------------------|
| File Groups Resets Date Display Zones Options Cli | ents                    |
| New Create New File                               |                         |
| Load From File                                    | Select Coms Port        |
| Save Save Settings to File                        | Com 2<br>Com 3          |
| Read Configuration Da                             | Com 4<br>Com 5<br>Com 6 |
| Write Write Configuration Dat                     | Com 7<br>Com 8          |
| Time/Date Send Time and Date to                   | Device                  |
| SMART / LINK                                      | About                   |
| Tomorrows Technology Today Visit y                | ww.smartlink.com.au     |

Note: If the SmartPage unit is connected to another COM port the following error message (as shown below) will be displayed when synchronisation is attempted.

| X           |
|-------------|
| with Device |
| Cancel      |
|             |

Once the connection is established, click on the **Read** Button under the **File** Menu. The following window will appear to confirm that communication has been established and reading is **in progress**.

Once the Read function is completed the following message will be displayed as shown below. The **Write function** operates in a similar fashion.

| Pocsag Encoder 🛛 🔀 |                 |  |
|--------------------|-----------------|--|
| ⚠                  | Upload Complete |  |
| (                  | ок              |  |

To send the current **Date and Time** to the SmartPage unit click on the **Time/Date** Button under the **File** Menu. A progress bar will be displayed, followed by a "Transfer Complete" message as shown below.

| Z Communications Process                                                                |                                     |
|-----------------------------------------------------------------------------------------|-------------------------------------|
| Connection: 9600,n,1<br>Device: SmartPage V1.1<br>Status: Time and Date Sent., Complete | Pocsag Encoder<br>Transfer Complete |
| Progress                                                                                |                                     |

Click on **Groups** and the Groups Menu Screen is displayed as shown below.

| 🗾 SmartPage Messaging System Settings - New File |                                                                                                    |  |
|--------------------------------------------------|----------------------------------------------------------------------------------------------------|--|
| Fil                                              | e Groups Resets Date Display Zones Options Clients                                                                   |  |
|                                                  | Create / Edit Groups and Group Names                                                                                 |  |
|                                                  |                                                                                                    |  |
|                                                  | Group Name Staff Pager & Remote Display                                                                              |  |
|                                                  | Escalation 1 - Staff Pager & Remote Display                                                                          |  |
|                                                  | Repeat Count         Repeat Delay          300           Cap Codes                 0050808                   0123464 |  |
|                                                  | nellove droup                                                                                                    |  |

To create a new **Group**, simply select or enter a Group Number (between 1 and 16).

Enter a **Group Name** (up to 128 characters). For example: Staff Pager & Remote Display.

Select the **Escalation** from the pull down button.

Enter the number of **Repeat Count** (between 0 and 255).

Enter the number of **Repeat Delay** (between 20 and 2400 in Seconds).

Enter the 7 digits **Cap Code** for each Group (up to 32 Cap Codes and must be Less than 2097152). For example: Staff Pager 0050808 and Remote Display 0123464 Cap Codes.

The **Resets** and **Date Display** features are included mainly to cater for the **Remote Display Wireless Decoders**, otherwise known as **Wireless Displays**. Whenever the SmartPage unit is reset the CAP codes listed under the "Reset" menu are also reset. The CAP codes listed under the "Date Display" menu are sent the current date and time.

Click on **Resets** and the Resets Menu Screen is displayed as shown below.

| SmartPage Messaging System Settings - New File                                              | × |
|---------------------------------------------------------------------------------------------|---|
| File Groups Resets Date Display Zones Options Clients                                       |   |
| When SmartPage Messaging System is Reset,<br>All Devices with these Cap Codes will be Reset |   |
| Cap Codes         0123464                                                                   |   |

Enter the 7 digits Cap Code (up to 32 Cap Codes).

For example: Remote Display 0123464 as the Cap Code.

The **Remote Display Wireless Decoder** unit will be reset when the SmartPage Master unit is RESET.

The **Resets** and **Date Display** features are included mainly to cater for the **Remote Display Wireless Decoders**, otherwise known as **Wireless Displays**. Whenever the SmartPage unit is reset the CAP codes listed under the "Reset" menu are also reset. The CAP codes listed under the "Date Display" menu are sent the current date and time.

Click on **Date Display** and the Date Display Menu Screen is displayed as shown below.

| SmartPage Messaging System Settings - New File                                                |  |  |
|-----------------------------------------------------------------------------------------------|--|--|
| File   Groups   Resets Date Display   Zones   Options   Clients                               |  |  |
| At Midnight the SmartPage Messaging System will send the Date to Devices with these Cap Codes |  |  |
| Cap Codes                                                                                     |  |  |
| 0123464                                                                                       |  |  |
|                                                                                               |  |  |
|                                                                                               |  |  |
|                                                                                               |  |  |
|                                                                                               |  |  |
|                                                                                               |  |  |
|                                                                                               |  |  |

Enter the 7 digits **Cap Code** (up to 32 Cap Codes).

For example: Enter **0123464** as the Cap Code for the Remote Display.

At **Midnight**, the SmartPage Master unit will send the Date to the Remote Display Wireless Decoder (0123464).

Click on **Zones** and the Zones Menu Screen is displayed as shown below.

Additional **Zone Descriptions** may be entered to describe each of the 8 zones.

Normally, when using SmartLink Devices, **Zone 5**, **Zone 6**, and **Zone 7** are labelled **Patient**, **Wet Area**, and **Staff Assist** respectively as they are the zones used by the three different types of "Call". You may choose to label these zones based on your individual setup.

| 🗾 SmartPage Messaging System Settings - New File 🛛 🛛 🔀                                                     |                                                       |   |  |  |
|----------------------------------------------------------------------------------------------------|-------------------------------------------------------|---|--|--|
| File Group                                                                                                 | File Groups Resets Date Display Zones Options Clients |   |  |  |
| Zone Descriptions<br>These Descriptions will be Appended to the<br>Client Description in the Paged Message |                                                       |   |  |  |
| Zone De:                                                                                                   | scriptions                                            |   |  |  |
| Zone 1                                                                                                    |                                                       |   |  |  |
| Zone 2                                                                                                    |                                                       |   |  |  |
| Zone 3                                                                                                    |                                                       |   |  |  |
| Zone 4                                                                                                    |                                                       |   |  |  |
| Zone 5                                                                                                    | Patient                                               |   |  |  |
| Zone 6                                                                                                    | Wet Area                                              |   |  |  |
| Zone 7                                                                                                    | Staff Assist                                          |   |  |  |
| Zone 8                                                                                                    |                                                       |   |  |  |
|                                                                                                    |                                                       | 1 |  |  |

## **Options Setup (Alert Cadence, Receiver Settings & Special Options)**

Click on **Options** and the Options Menu Screen is displayed as shown below.

| 🗾 SmartPage Messaging System Settings - New File 🛛 🛛 🔀                                    |                                                         |  |  |
|-------------------------------------------------------------------------------------------|---------------------------------------------------------|--|--|
| File Groups Resets Date Display Zones Options Clients                                     |                                                         |  |  |
| - Alert Cadence -<br>Affects the type of Pager Cadence Depending on<br>the Level of Alert |                                                         |  |  |
| Alert Cadence<br>Pager Tone for Emergency<br>Level 1 C Level 2 Level 3                    | Pager Tone for Call<br>O Level 1 O Level 2 O Level 3    |  |  |
| Pager Tone for Nurse Present<br>● Level 1 ○ Level 2 ○ Level 3                             | Pager Tone for Service<br>• Level 1 O Level 2 O Level 3 |  |  |
| - Baud Rate Settings -<br>Port 1 and Port 2 Baud Rate Settings                            |                                                         |  |  |
| Smartline Baud Rate Settings<br>Port 1                                                    | Port 2                                                  |  |  |
| - Special Options -                                                                       |                                                         |  |  |
| Special Options         Invert DATA         Savings Adjustment                            |                                                         |  |  |

Select the Alert Cadence or leave as default.

Select the appropriate **Baud Rate** Settings.

The SmartPage receiver ports (**Port 1** and **Port 2**) can handle Ademco "High Speed" format for a variety of SmartLink products and systems including SmartLink Medi-Call Dialler Units (Utilising SCU).

This SmartPage Receiver Port allows receipt of information from various SmartLink products where it is automatically linked to Clients and paged onto the relevant pagers.

Some SmartLink products such as the **SmartLine** Wireless and the **SmartWire** Hard Wired Nurse Call Systems run at **9600 baud** rate whereas the **SCU** (SmartLink Receiver) run at **1200 baud**.

Select the appropriate **Special Options**.

For the transmitter to function, the "**Invert DATA**" and "**Invert PTT**" settings will have to be checked with the manufacturer's specifications.

- If using a <u>PT400</u> or <u>PT500</u> transmitters, **both boxes** will be ticked.
- If using a <u>Maxon</u> transmitter, only "Invert PTT" box will be ticked.

Click on **Clients** and the Clients Menu Screen is displayed as shown below.

| 🗾 SmartPage Messaging Sy         | stem Settings - Nev    | w File      |         |
|----------------------------------|------------------------|-------------|---------|
| File   Groups   Resets   Date Di | splay   Zones   Option | s Clients   |         |
| Cre                              | ate \ Edit Cliei       | nts         |         |
| Client Code 1001 📑 New           | Client                 |             |         |
| Client Name Unit 001 - Mrs Br    | own 95960770           | -           | Search  |
|                                  |                        |             |         |
| Emergency C                      | all Í Nurse            | Present 1   | Service |
| 1 - Staff Pager & Remote Display |                        |             | ~       |
| 1 - Staff Pager & Remote Display |                        |             | ~       |
| 1 - Staff Pager & Remote Display |                        |             | ~       |
| 1 - Staff Pager & Remote Display |                        |             | ~       |
| 0 - No Group                     |                        |             | ~       |
| 0 - No Group                     |                        |             | ~       |
| 0 - No Group                     |                        |             | ~       |
| 0 - No Group                     |                        |             | ~       |
|                                  |                        | Saue Client |         |
|                                  |                        | Jave Lilent | J       |

To create a **New Client**, simply enter a **Client Code** (4 Digits).

Enter a **Client Name** (up to 80 characters). For example: Unit 001 – Mrs Brown 95960770

Select the Group Names from the pull down button for each Emergency, Call, Nurse Present and Service.

Click on Save Client when finished.

NOTE: The maximum number of Clients available are 1900. The Client Code may be any 4 digit combination ranging from 0001 to 9999.

Click on **Clients**, then **Search** Clients and the Search Client Screen is displayed as shown below.

| arch - Cliei | nt                            |
|--------------|-------------------------------|
| All or Part  | of the Clients Name           |
|              | Search                        |
| Code         | Name                          |
| 1001         | Unit 001 - Mrs Brown 95960770 |
| 1002         | Unit 002 - Mrs SMith 95960770 |
| 1003         | Unit 003 - Mr Jones 95960770  |
| 1004         | Unit 004 - Mr Anderson        |
| 1005         | Unit 005 - Mr Wayne 95960770  |
| 2001         | North Ward - Bed 1            |
| 2002         | North Ward - Bed 2            |
| 2003         | North Ward - Bed 3            |
| 2004         | South Ward - Bed 1            |
| 2005         | South Ward - Bed 2            |
|              |                               |
|              |                               |
|              |                               |
|              |                               |
|              |                               |
| Print        | Close                         |

Enter All or Part of the Clients Name or just click on Search as shown above.

Click on **Clients**, **Search** Clients then **Print** and the Print Screen is displayed as shown below.

| 🖨 Print                                                                                                    | X                                                                                           |
|----------------------------------------------------------------------------------------------------|---------------------------------------------------------------------------------------------|
| Print Preview                                                                                                    | Sort Order                                                                                  |
| North Ward - Bed 1,2001<br>North Ward - Bed 2,2002<br>North Ward - Bed 3,2003                                                  | By Client Name     O By Client Number                                                       |
| South Ward - Bed 1,2004<br>South Ward - Bed 2,2005<br>Unit 001 - Mrs Brown 95960770,1001<br>Unit 002 - Mrs SMith 95960770,1002 | Available Printers<br>RICOH Aficio 270 PCL 5e                                               |
| Unit 003 - Mr Jones 95960770,1003<br>Unit 004 - Mr Anderson,1004<br>Unit 005 - Mr Wayne 95960770,1005                          | HP DeskJet 9/0Lxi<br>Adobe PDF<br>\\METAFRAME\EPSON AL-C4000 Advanced                       |
| Unit 005 - Mr Wayne 95960770,1005                                                                                              | Current printer<br>Printer: \\METAFRAME\EPSON AL-C4000 Advanced<br>Port: Ne02:<br>Copies: 1 |
| × >                                                                                                    | Print Cancel                                                                                |

The order in which the **Client List** is Printed may be changed by selecting:

- By Client Name
- By Client Number

Select the Available Printer you wish to print and click on the Print Button.

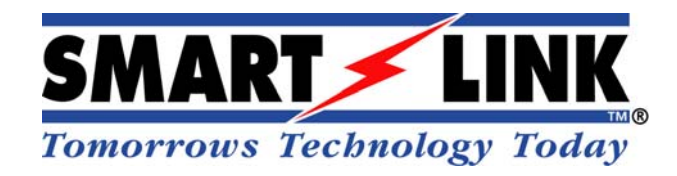

© Copyright SmartLink International Pty Ltd July 2008

Level 1, 304-308 New Street Brighton VIC 3186 AUSTRALIA Tel: +61 3 9596 0770 Fax: +61 3 9596 8195 Email: <u>smartlink@smartlink.com.au</u> Web Site: <u>www.smartlink.com.au</u>

To the best of our knowledge, the information contained in this manual is correct at the time of print. SmartLink International Pty Ltd reserve the right to make changes to the features and specifications at any time without prior notice in the course of product development.